## 🕋 🏭 🖾 🔍 🚱 😫 🙂

Rendez- vous à l'adresse <u>http://jeunesse.oise.fr</u> et saisissez les identifiants et mot de passe de votre messagerie académique.

La messagerie, symbolisée par la petite enveloppe dans le menu supérieur, est l'outil de prédilection pour communiquer avec vos élèves ou les responsables légaux. Ceux-ci apparaissent sous forme de groupe, ce qui fait qu'il est très facile d'envoyer un message à tous les élèves d'une classe en même temps.

Nota : Il est tout à fait possible d'envoyer un message nominativement.

## I La messagerie

| Depuis la boite de réception, cliquez sur le bouton<br>orange « nouveau message » dans le coin supérieur |                     |                                                   |  |  |  |
|----------------------------------------------------------------------------------------------------|---------------------|---------------------------------------------------|--|--|--|
| droit.                                                                                                   | Α 🕐                 | 403                                               |  |  |  |
| Puis saisissez les 3 premières lettres de votre                                                          | Conio conio cochác  | Enseignants du groupe 403. CLG-DU THELLE-MERU     |  |  |  |
| destinataire (pour toute une classe, saisir le numéro) et                                                | Copie, copie cachee | Personnels du groupe 403. CLG-DU THELLE-MERU      |  |  |  |
| sélectionnez le groupe que vous souhaitez.                                                               | Objet               | Parents du groupe 403. CLG-DU THELLE-MERU         |  |  |  |
| Saisissez l'objet du message.                                                                            |                     | Professeurs principaux de 403. CLG-DU THELLE-MERU |  |  |  |
| Par exemple « Devoir à la maison »                                                                       |                     | Élèves du groupe 403. CLG-DU THELLE-MERU          |  |  |  |
|                                                                                                    | • 17                |                                                   |  |  |  |

De la même manière, vous pouvez envoyer en copie ou copie cachée ce même message à une autre personne ou un autre groupe (par exemple « Parents de la classe »).

Rédigez votre message avec la mise en forme que vous souhaitez (le copier-coller est très efficace), vous pouvez même y ajouter des médias (image, musique, etc...) que vous devrez uploader au préalable comme pour le site internet du collège.

| Paragraphe | • | <b>x</b> <sub>2</sub> | x² | <u>I</u> <sub>x</sub> |       | 5 | ₿ | Σ | ବ୍ତ | 5 | ٢ | ▦ |  |
|------------|---|-----------------------|----|-----------------------|-------|---|---|---|-----|---|---|---|--|
|            |   |                       |    |                       | Image |   |   |   |     |   |   |   |  |

Et enfin, vous pouvez y ajouter des pièces jointes (même volumineuse) tout en bas de la page.

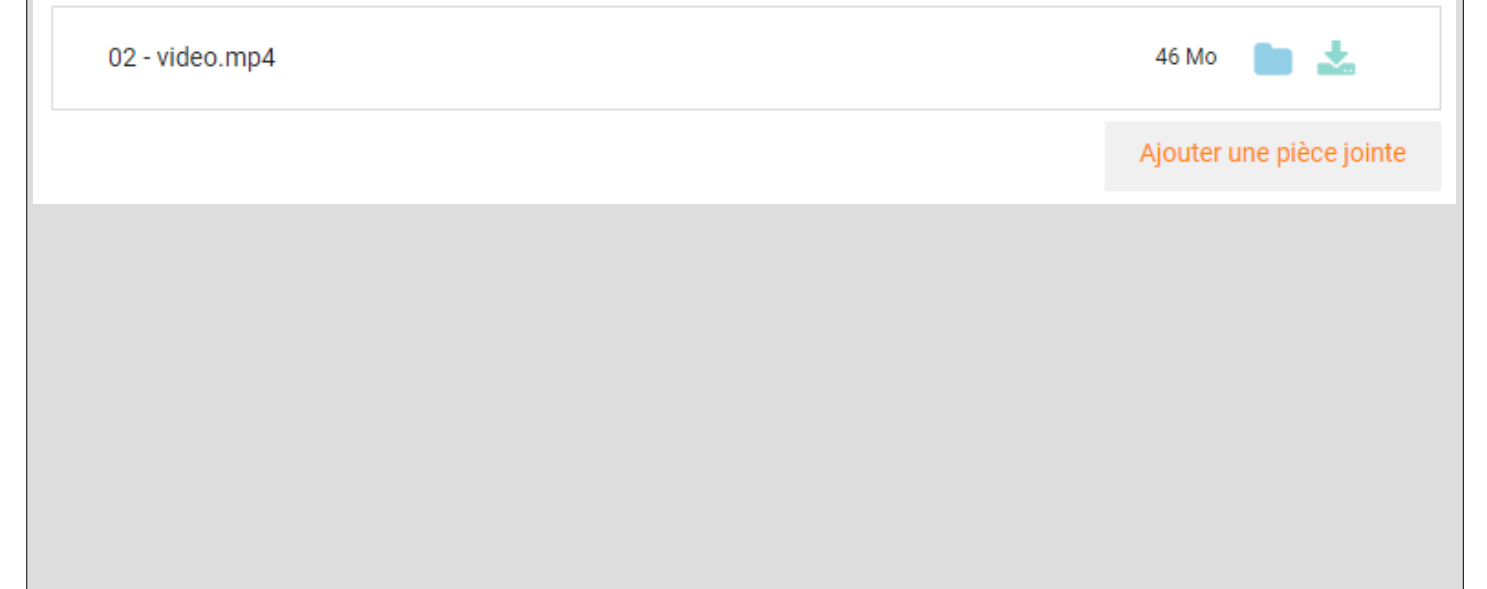